## Teams-kokoukseen liittyminen Android-laitteella

- Tässä ohjeessa käsitellään Teams-kokoukseen liittyminen Android-laitteella (älypuhelin tai tabletti)
- Otathan huomioon, että erot laitteiden ja ohjelmistojen välillä voivat aiheuttaa eroavaisuuksia.
- Ohjeen tavoitteena on näyttää, että miten Teams-kokoukseen voidaan liittyä. Ohje on tehty mahdollisimman yleispäteväksi.

## 1. Avaa Play-kauppa

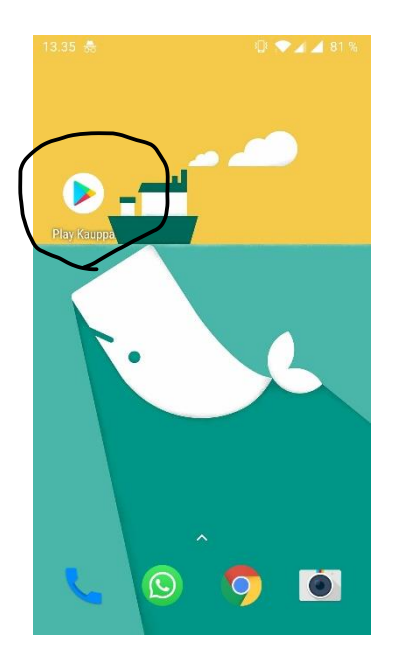

2. Avaa hakukenttä ja kirjoita Teams

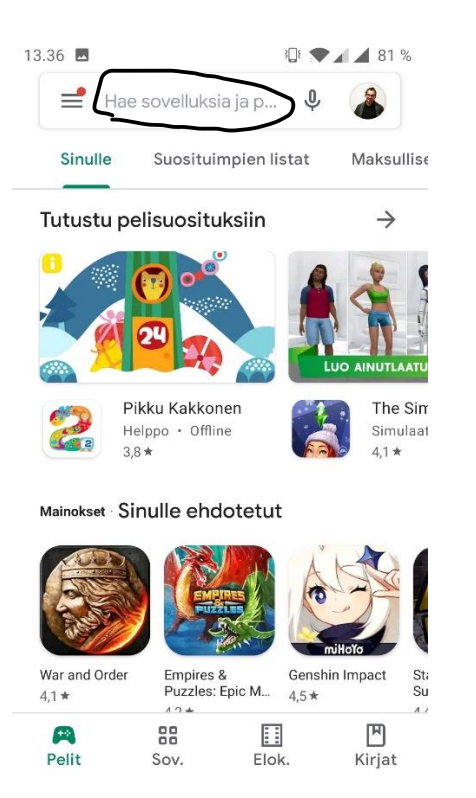

| 13.36                          | 308 3                  | • 4                   | 8     | 1 %                   |                |           |   |   |   |  |  |  |
|--------------------------------|------------------------|-----------------------|-------|-----------------------|----------------|-----------|---|---|---|--|--|--|
| ÷                              | tea                    | ms                    | >     |                       |                |           |   | 1 | × |  |  |  |
| 5                              | tear                   | teams                 |       |                       |                |           |   |   |   |  |  |  |
| qji                            | Microsoft Teams        |                       |       |                       |                |           |   |   |   |  |  |  |
| Q                              | teams-mobiilisovellus  |                       |       |                       |                |           |   |   | Γ |  |  |  |
| Q                              | teams il <b>mainen</b> |                       |       |                       |                |           |   |   |   |  |  |  |
| Q                              | tear                   | ns so                 | vellu |                       | Γ              |           |   |   |   |  |  |  |
| Q teamsneak                    |                        |                       |       |                       |                |           |   |   |   |  |  |  |
| > teams trans                  |                        |                       |       |                       |                | Teamsin 🌵 |   |   |   |  |  |  |
| $\mathbf{q}^{1}\mathbf{w}^{2}$ | e                      | <b>r</b> <sup>4</sup> | t     | <b>y</b> <sup>6</sup> | u <sup>7</sup> | i         | 0 | p | å |  |  |  |
| a s                            | d                      | f                     | g     | h                     | j              | k         | 1 | ö | ä |  |  |  |
|                                | z                      | x                     | С     | V                     | b              | n         | m | < | × |  |  |  |
| ?123                           | ,                      | 0                     |       |                       |                |           |   |   | ર |  |  |  |

## 3. Napauta asenna-painiketta

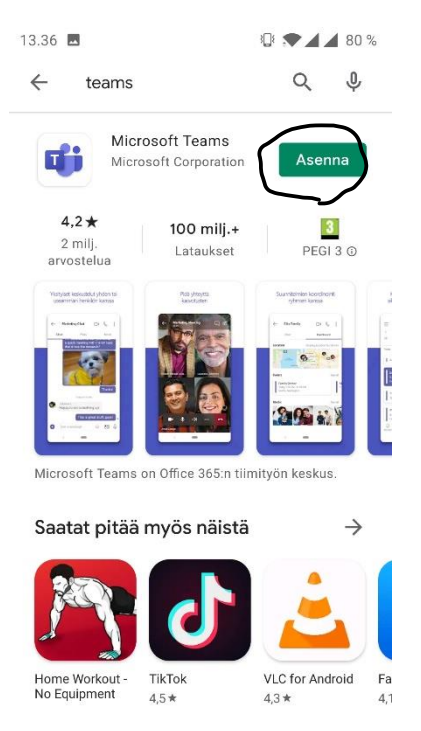

- 4. Odota, että asennus valmistuu. Teams on nyt asennettu. Vois poistua Play-kaupasta.
- 5. Mene omaan sähköpostiisi, ja etsi opettajalta saamaasi viestiä, missä on linkki tai kutsu etätunneille

| 13.39 🖪 👼                                                                                                    |                                                                                                    |                                                                                 | 78 %                       | 13.41 🖪 👵                                                                                                    | i 🔁 🖌 🖌 77 %                                                                                          |
|----------------------------------------------------------------------------------------------------|----------------------------------------------------------------------------------------------------|---------------------------------------------------------------------------------|----------------------------|----------------------------------------------------------------------------------------------------|----------------------------------------------------------------------------------------------------|
| ÷                                                                                                    | *                                                                                                    |                                                                                 | :                          | <del>~</del>                                                                                                    | • • • •                                                                                               |
| Lanettaja: <b>vop w</b><br>kktavastia.fi><br>Päiväys: keskiviik<br>Aihe: Osallistumis<br>Vastaanottaja: "ve<br>Hei,                    | <b>ika Pelvola </b> <vop.m<br>ko 13. tammikuuta<br/>slinkki etätunneille<br/>op.mika" <vop.mik< td=""><th>nika.peivola@ii<br/>a 2021<br/>a@gmail.com&gt;</th><td>ve.</td><th>Forwarded message -<br/>Lähettäjä: Vop Mika Pelvola<br/>kktavastia.fi&gt;<br/>Date: ke 13. tammik. 2021 kl<br/>Subject: Etätunnit<br/>To: Mika Pelvola <mika.pelvo<br>vop.mika <vop.mika@gmail.< th=""><td><vop.mika.pelvola@live.<br>o 12.08<br/>ola@kktavastia.fi&gt;,<br/>com&gt;</vop.mika.pelvola@live.<br></td></vop.mika@gmail.<></mika.pelvo<br></th></vop.mik<></vop.m<br> | nika.peivola@ii<br>a 2021<br>a@gmail.com>                                       | ve.                        | Forwarded message -<br>Lähettäjä: Vop Mika Pelvola<br>kktavastia.fi><br>Date: ke 13. tammik. 2021 kl<br>Subject: Etätunnit<br>To: Mika Pelvola <mika.pelvo<br>vop.mika <vop.mika@gmail.< th=""><td><vop.mika.pelvola@live.<br>o 12.08<br/>ola@kktavastia.fi&gt;,<br/>com&gt;</vop.mika.pelvola@live.<br></td></vop.mika@gmail.<></mika.pelvo<br> | <vop.mika.pelvola@live.<br>o 12.08<br/>ola@kktavastia.fi&gt;,<br/>com&gt;</vop.mika.pelvola@live.<br> |
| Tässä on osal                                                                                                    | listumislinkki e                                                                                                    | etätunneille:                                                                   | Constanting and the second |                                                                                                    |                                                                                                    |
| https://teams<br>join/19%3ame<br>TU00TMtNzZ<br>mZDc4YzUwZ<br>context=%7b%<br>352c-1600-48<br>08%22%2c%2<br>f709-44cb-b50<br>Terveisin, | .microsoft.con<br>eeting_Yjk4N<br>kYy00MWMwL<br>(jlj%40thread.v<br>&22Tid%22%3a<br>1f-8903-aeed7<br>20id%22%3a%<br>d6-dc13a6774!                                                                                                    | n/l/meetup-<br>WIxNjEtYjF<br>2/0?<br>%22d365<br>45885<br>227b62ec9<br>52a%22%7d | e-                         | Microsoft Team                                                                                                    | ns -kokous                                                                                            |
| Mika                                                                                                    |                                                                                                    |                                                                                 |                            | Lisätietoja   Kokousasetuk                                                                                                    | iset                                                                                                  |
| ←<br>Vastaa                                                                                                    | ≪n<br>Vastaa<br>kaikille                                                                                                    | →<br>Lähetä<br>edelleen                                                         |                            |                                                                                                    |                                                                                                    |
|                                                                                                    |                                                                                                    |                                                                                 |                            | invite.ics                                                                                                    | <u>+</u>                                                                                              |

6. Napauta osallistumislinkkiä, tai "Liity kokoukseen napsauttamalla tätä" -painiketta. Toimi seuraavaksi alla olevissa kuvissa ympyröityjen vaiheiden mukaisesti.

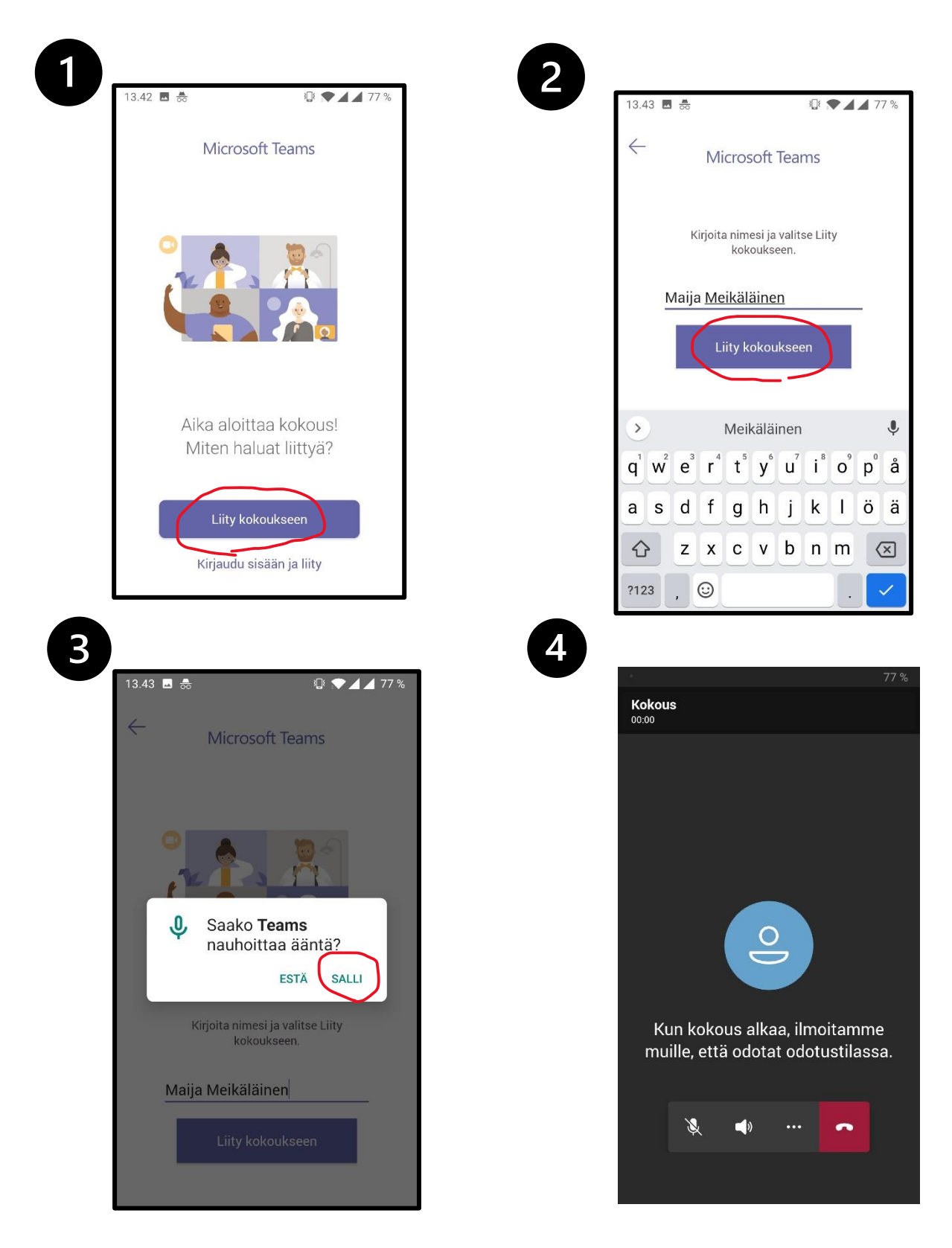

7. Olet perillä. Päädyt odotustilaan, josta opettaja päästää sinut eteenpäin opetuksen alkamisajankohtana. Sinun ei tarvitse tehdä enää muita vaiheita.